### ・TOP画面

| NO.1        |    |                      |                  |               |
|-------------|----|----------------------|------------------|---------------|
| モバイルオーダー連携中 | 1  | 2023/09/22 (金) 09:34 | 担当: NRI運営会社管理者11 | <u>چ</u> ا– × |
|             |    |                      |                  |               |
|             |    | णिग                  | <b>}</b> ₩       |               |
|             | 伝票 | 座席選択                 | 商品選択             |               |
|             | 3  |                      |                  |               |
|             |    |                      |                  |               |

①:現在の時刻を表示しています。

※開局日(営業日)の表示ではありません。

- 2:設定
- ※下記参照
- ③:管理項目へ

管理項目に切り替わります。

管理項目表示権限がない担当者の場合は表示されません。

| モバイルオーダー連携中 | 2023/09/22 (金) 09:43 | 担当: NR運営会社管理者11 (1) / ×                            |
|-------------|----------------------|----------------------------------------------------|
|             |                      | トレーニングモード<br>アップロード タン2020月21日 - 45-28             |
|             | िम्म                 | ダウンロード ><br>気候更新時間<br>ダウンロード > 2023/09/21 17:55:54 |
| 伝票          | 座席選択                 | 端末情報 192.168.11.2<br>ハンディダウンロードQR                  |
|             |                      |                                                    |
|             | 管理項目                 |                                                    |

# 設定で表示される項目 トレーニングモードのON/OFF (データ) アップロード (データ) ダウンロード 端末情報 ハンディダウンロードQR

| 伝票       アップロード 2       2023/09/2115/45/33         低票       ビーングモード 2       2023/09/2115/55/4         パンディダウンロード 2       2023/09/2117/555/4 | モバイルオーダー連携中 | 2023/09/22 (金) 09:46                           | 担当: NRJ運営会社管理者11                                           |
|----------------------------------------------------------------------------------------------------|-------------|------------------------------------------------|------------------------------------------------------------|
| 伝票                                                                                                    |             |                                                | トレーニングモード<br>アップロード > <u>最終要新時間</u><br>2023/09/21 15:43:38 |
| 伝票<br>全システムを再起動してください。<br>ハンディダウンロードQR<br>日本には、<br>レンディダウンロードQR<br>日本には、<br>レンディダウンロードQR<br>日本には、<br>レンディタウンロードQR<br>日本には、                  |             |                                                | ダウンロード ><br>気終更新時間<br>ダウンロード > 2023/09/2117:55:54<br>      |
|                                                                                                    | 伝票          | モートリリ替えを開始します。<br>全システムを再起動してください。<br><i>A</i> |                                                            |
| 管理項目 —— — — — — — — — — — — — — — — — — —                                                                                                   |             | 管理項目 ———                                       |                                                            |

トレーニングモードをONにすると、

「モード切り替えを開始します。全システムを再起動してください。」のポップアッ プが表示されます。

ポップアップを×で閉じるとデスクトップ画面に戻りますので、再度ツナグNe!アプリを立ち上げてください。

|            |                                    | — × |
|------------|------------------------------------|-----|
| ッナグNe! POS | アM2294     ログイン     バージョン: 1.0.3.0 |     |
| ►V-==ング    | 'π–ド                               |     |

再度ログイン画面に入ると、画面下にトレーニングモードの帯が表示されます。 このままログインすることでトレーニングモードで操作可能です。

|    | 2023/09/22 (金) 09:56 | 担当: NRI運営会社管理者11 🐼 | — × |
|----|----------------------|--------------------|-----|
| 伝票 | 座席選択                 | 商品選択               |     |
|    | 管理項目                 |                    | 1   |

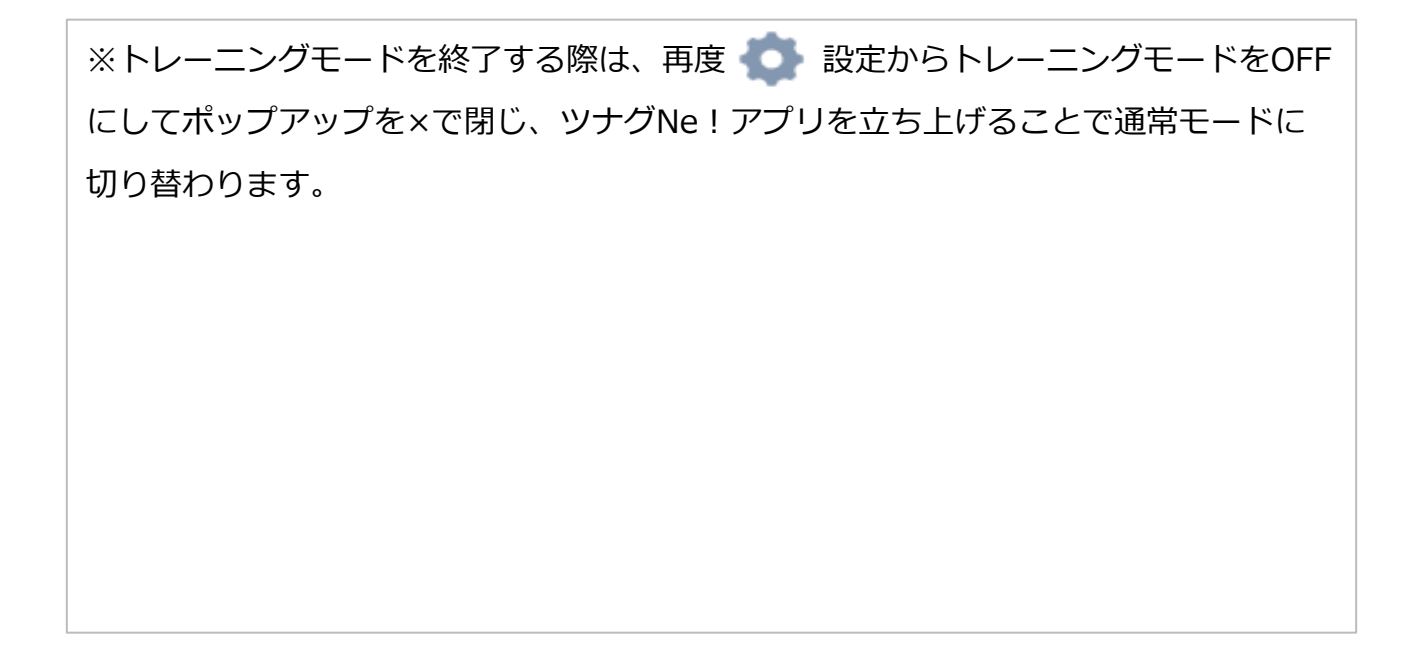

| モバイルオーダー連携中 | 2023/09/22 (金) 09:58                           | 担当: NR運営会社管理者11 〇 (2) — ×                                                    |
|-------------|------------------------------------------------|------------------------------------------------------------------------------|
|             |                                                | トレーニングモード<br>デップロード →  最終更新時間<br>2023/09/2115:43:38                          |
| 伝票          | ×<br>アップロード時間を入力<br>00 ・ 時 00 ・ 分<br>アップロード 確定 | ダウンロード     2023/09/2117:55:54       端末情報     192.168.11.2       パンディダウンロードQR |
|             | 管理項目 ————————————————————————————————————      |                                                                              |

・アップロード

POSレジに記録された情報をデータベースに保存します。

デフォルトは15分間隔で保存されるようになっていますが、赤枠のアップロードボタンを押下することで即時アップロードも可能です。

・ダウンロード

こちらはデータベースの情報を変更した際に、POSレジにその情報をダウンロードするための機能です。

アップロードと同じようにダウンロード>ダウンロードを押下することで、 即時ダウンロードが可能です。

| モパイルオーダー連携中 | 2023/09/22 (金) 09:43 | 担当: NRi運営会社管理者11                                  |
|-------------|----------------------|---------------------------------------------------|
|             |                      | トレーニングモード                                         |
|             |                      | アップロード > 魚枝更新時間<br>アップロード > 2023/09/21 15:43:38   |
|             |                      | ダウンロード > 2023/09/21 17:55:54<br>端末情報 192.168.11.2 |
|             |                      |                                                   |
|             | 管理項目                 |                                                   |
|             |                      |                                                   |

### ・端末情報

こちらの数字(以下IPアドレス)はPOSレジの位置を表す住所のようなものです。 POSレジのIPアドレスをハンディ端末に設定することでPOSレジとハンディ端末が同 期され、通常操作を行うことができます。

・ハンディダウンロードQR

ハンディ端末のシステムVer.アップがあった際は、ハンディ端末でこちらのQRコード を読み込むことでVer.アップがはしります。